#### PORTAIL LOCATAIRE

#### Se connecter

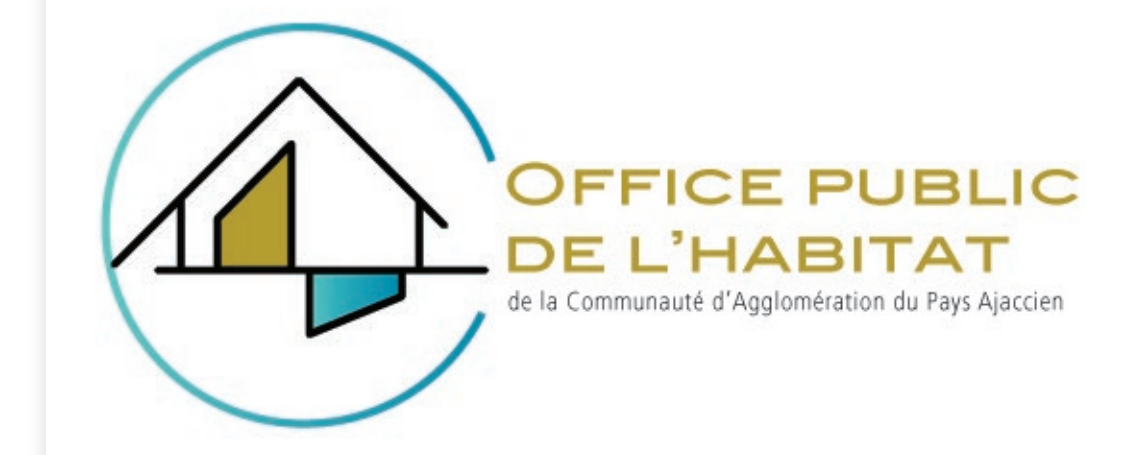

#### https://ophcapa.scepia.fr

## Créer votre compte

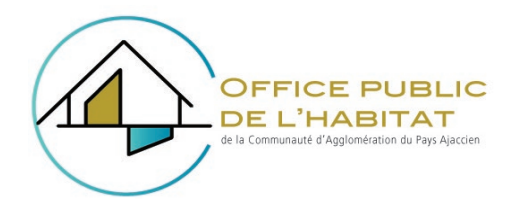

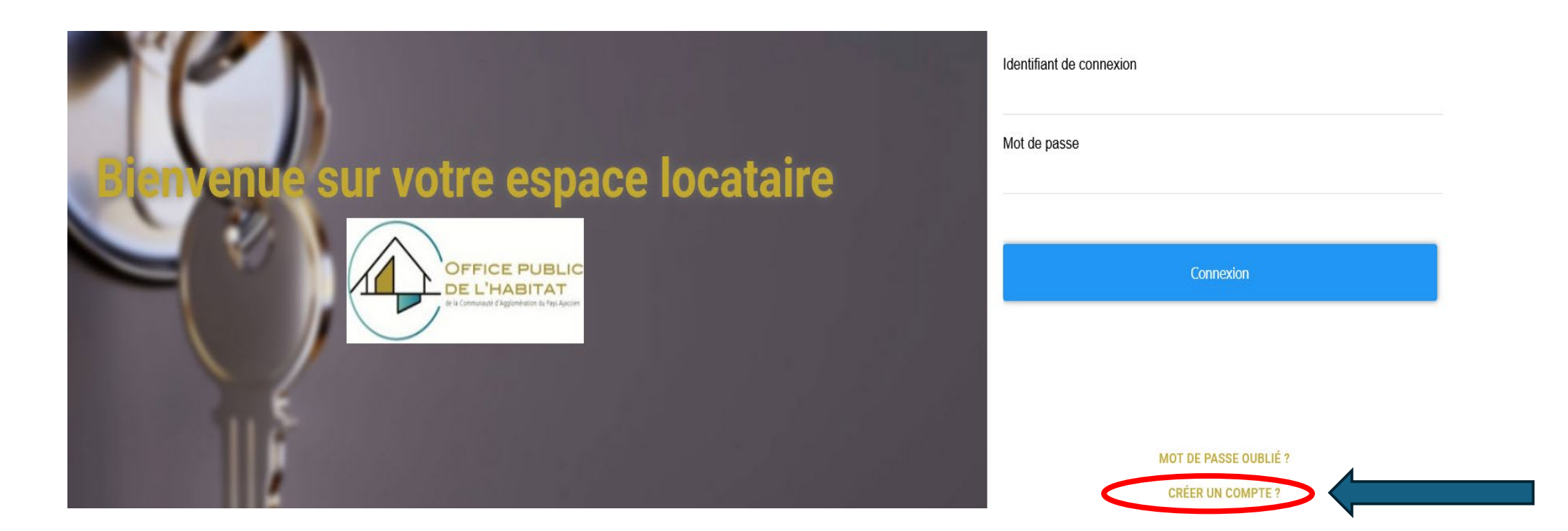

#### Remplissez les cases

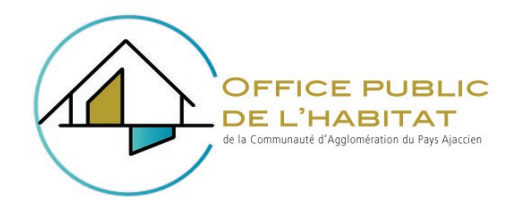

D.P.H. de la CAPA Immeuble Stiletto Route du Stiletto - CS90180 20

Tel 04 95 22 10 42

Période du 01/02/2025 au 28/02/2025

Références : 6106 66 6164 63 Numéro Locataire : \_471 4

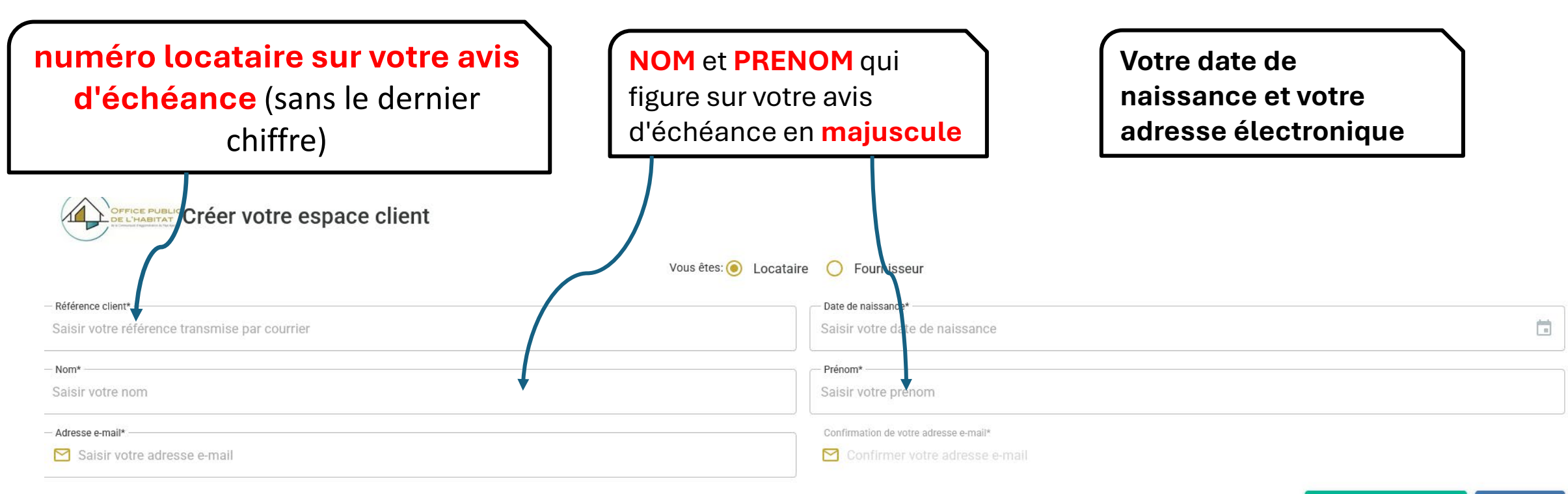

## Activation du compte

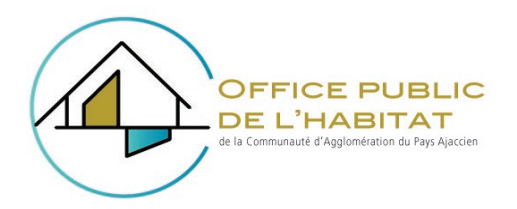

#### Un courriel vous est envoyé pour activer votre compte. (vérifier les indésirables)

Bonjour.

Une demande de création de compte vient d'être effectuée avec vos informations. Si vous en êtes l'auteur, cliquez sur le lien suivant pour poursuivre la création de compte.

Confirmation de création de compte

En sélectionnant ce lien, vous serez redirigé vers le site afin de créer votre mot de passe. Si vous n'êtes pas l'auteur de cette demande, veuillez ignorer ce message.

Cordialement, Le service technique du portail Office Cliquer sur lien Puis créer votre mot passe

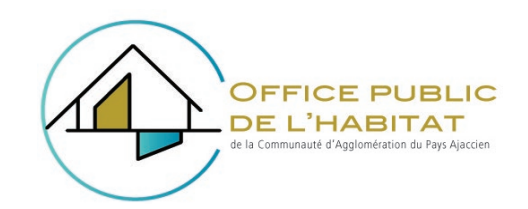

## Création du mot de passe

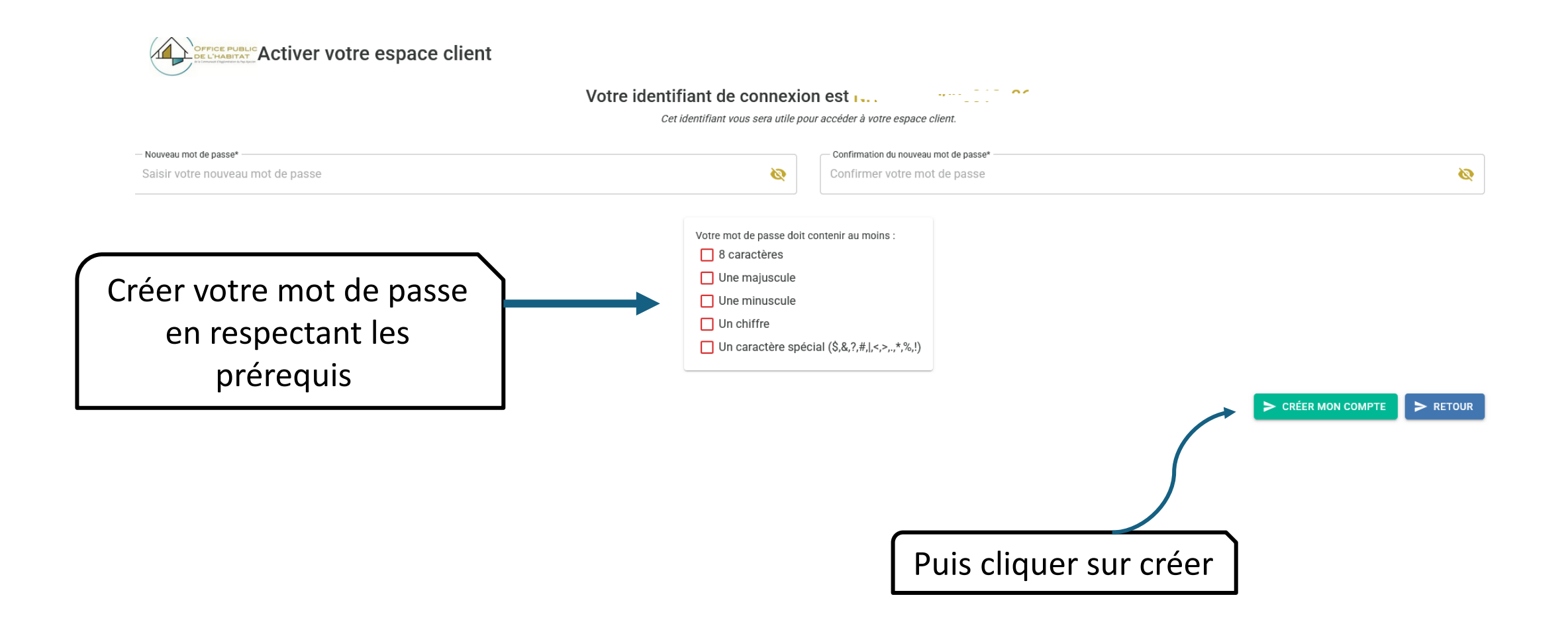

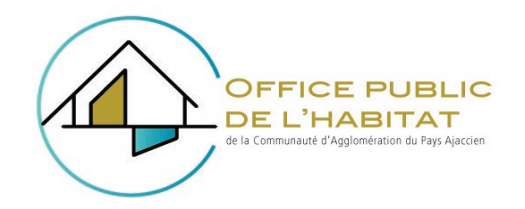

## Création du mot de passe

Une fois créer vous allez recevoir un second courriel avec votre identifiant (vérifier les indésirables) Et il s'affiche aussi

#### Information

Votre compte vient d'être créé. Voici votre identifiant: INHCAPALXXXXXX A la suite de cette fenêtre, vous allez être redirigé automatiquement sur la page de connexion du site

VALIDER

## Accès au compte

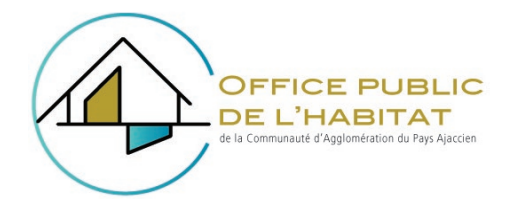

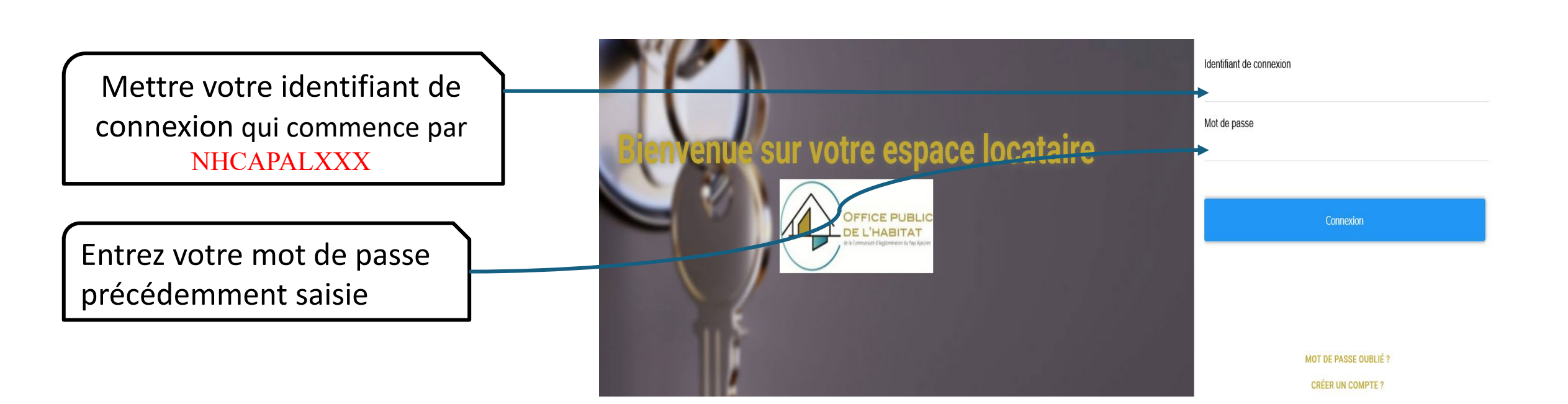

#### Bravo !!!!

# Votre compte locataire est créé

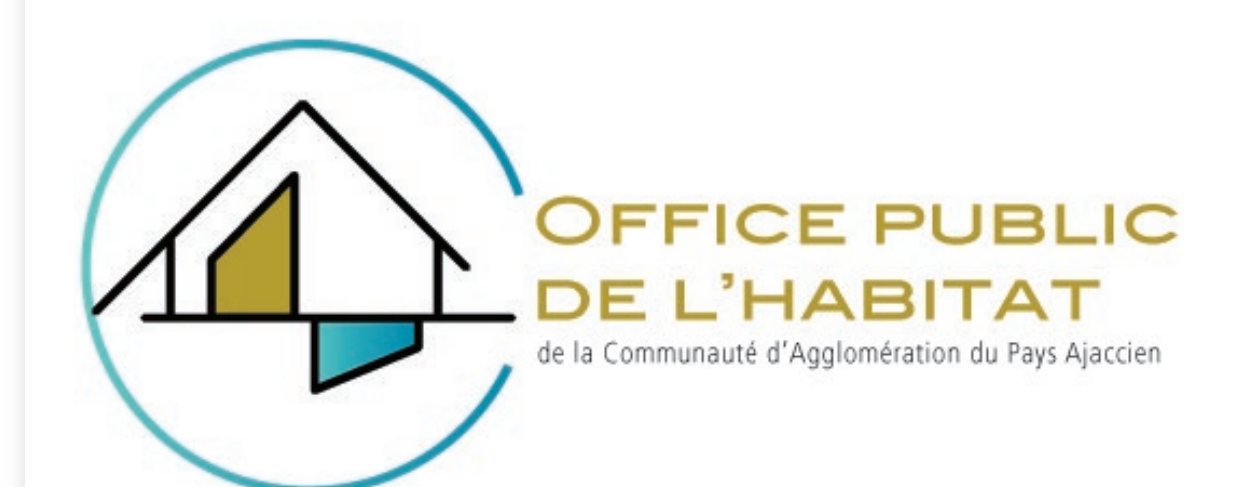

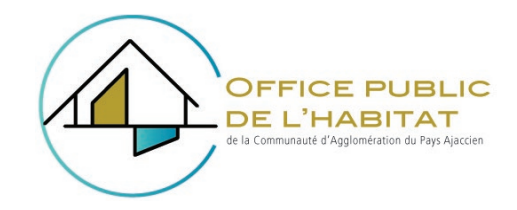

## Oubli du mot de passe

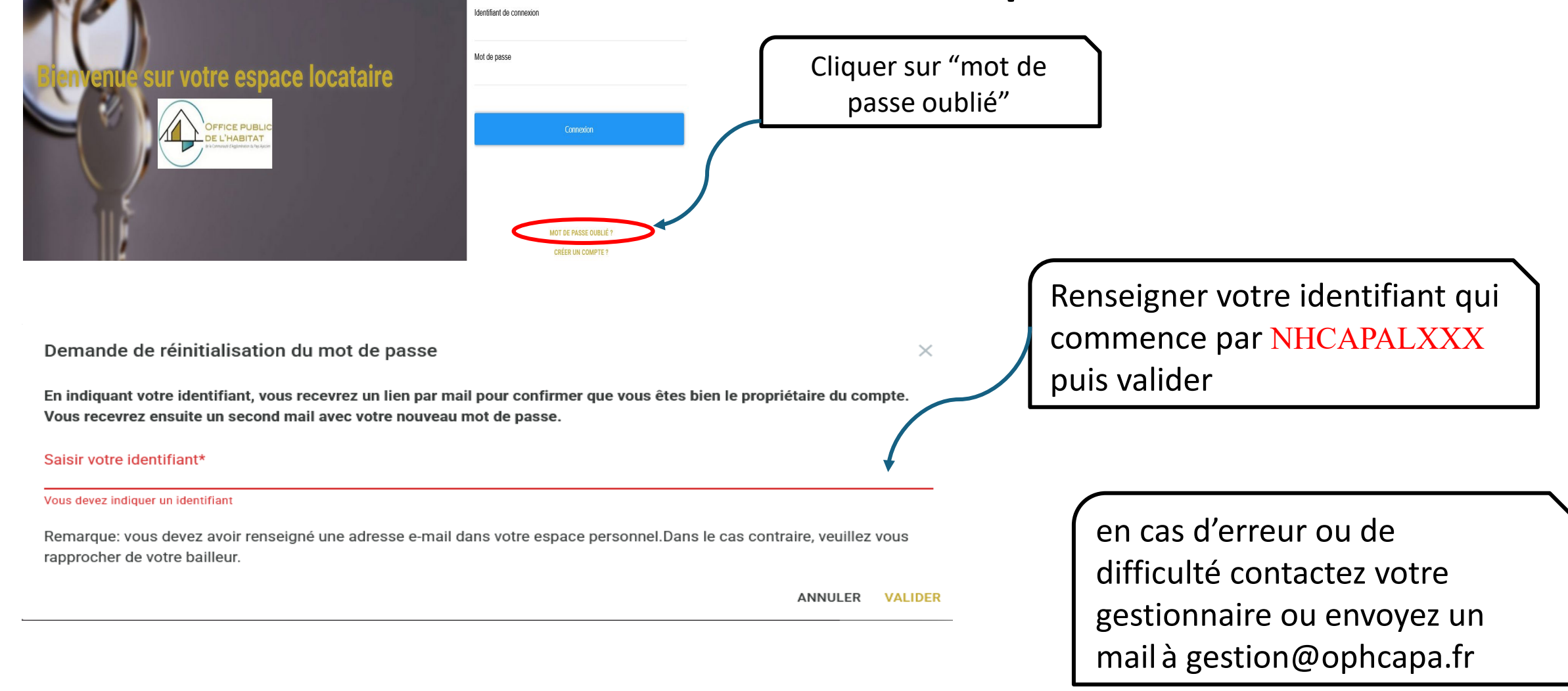